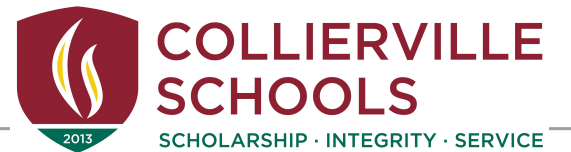

## Jeff Curtis, District Athletic Director

146 College Street | Collierville, TN 38017-2625 | Phone: 901.286.6378 | Fax: 901.861.4940 Website: www.colliervilleschools.org

Parents:

Collierville Schools is partnered with SportsWareOnline<sup>™</sup>. This is an efficient and effective way of collecting our Sports Medicine paperwork. The step sheet is attached to set up an account for your student-athlete. It is very important that you select the school that your child attends from the group.

Please complete for your child to participate in pre-season conditioning, tryouts, practice and game play.

School ID: 1101CHS (This is the same school ID for CMS and WCMS)

#### Notes:

1. If a family has multiple children participating they may use the same e-mail address. A different password is needed in order to differiante each individual.

2. Disregard the "cleared to play" box. You are finished after completing all attachments, demographics, and health information.

3. It may take up to 48 hours for applications to be accepted.

4. Please do not request to join again if you have already signed up in the past. Passwords can be reset.

Go Dragons!

Jeff Curtís

Jeff Curtis District Athletic Director Collierville Schools

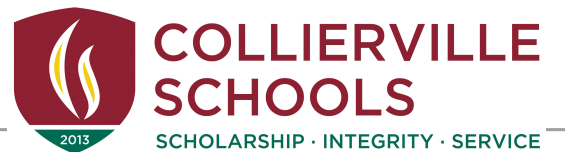

#### Jeff Curtis, *District Athletic Director*

146 College Street | Collierville, TN 38017-2625 | Phone: 901.286.6378 | Fax: 901.861.4940 Website: www.colliervilleschools.org

## Instructions For Joining SportsWareOnLine

Prior to participating on a team from Collierville High School, athletes must provide the Athletic Department with current address, emergency contact, insurance, medical alert and health history information. To expedite this process Collierville High School uses an online data entry system.

To enter your information, visit <u>www.swol123.net</u>. The first time you visit the website you will need to enter your email address and click Get Password.

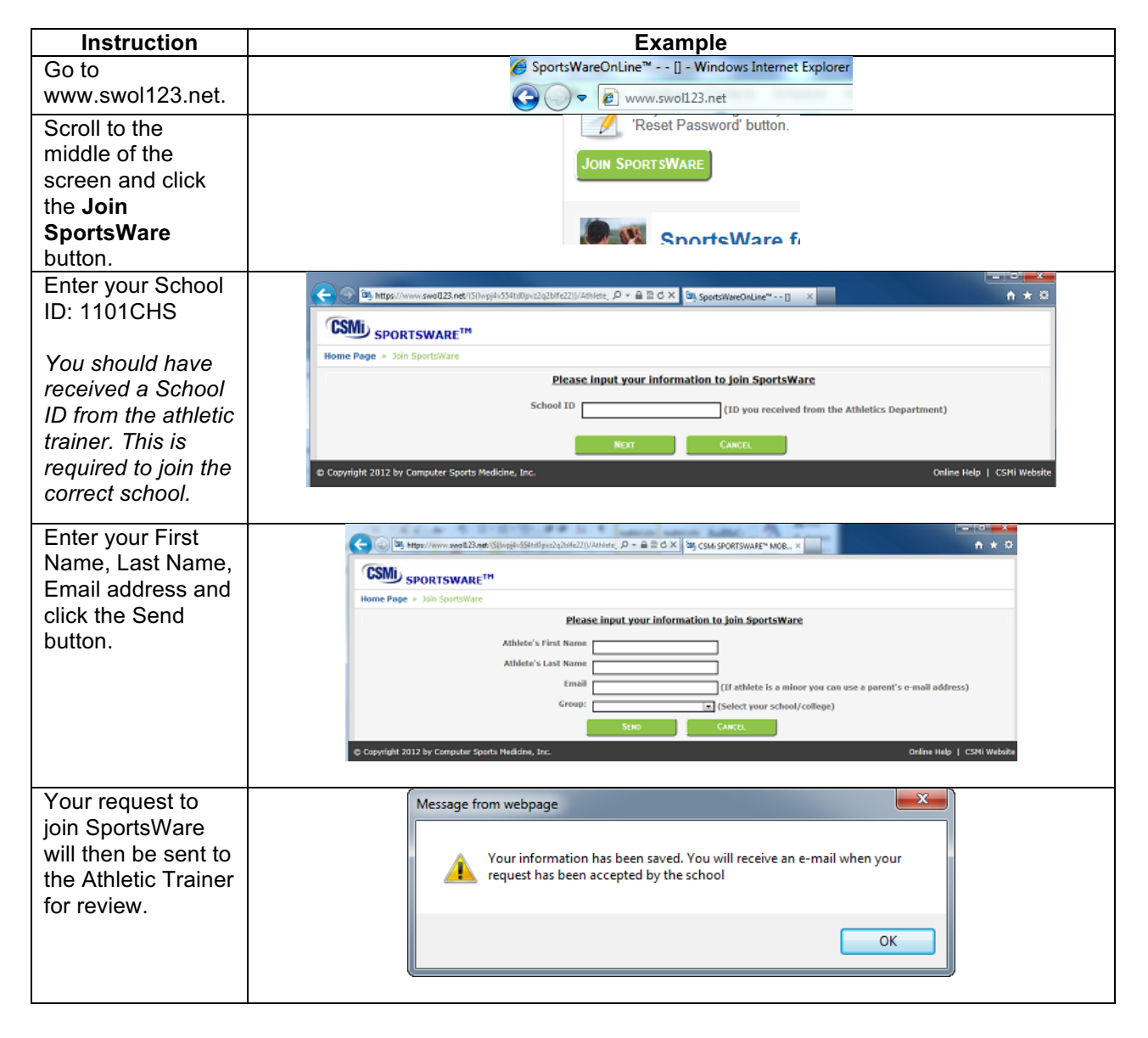

Collierville Schools offers educational and employment opportunities without regard to race, color, creed, national origin, religion, sex, age or disability and adheres to the provisions of the Family Rights and Privacy Act (FERPA).

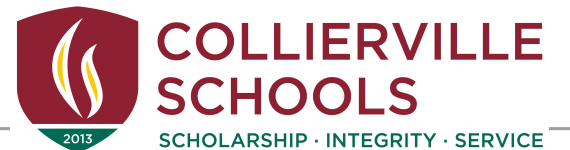

### Jeff Curtis, District Athletic Director

146 College Street | Collierville, TN 38017-2625 | Phone: 901.286.6378 | Fax: 901.861.4940 Website: www.colliervilleschools.org

# Once your request is accepted you will receive an e-mail with the Subject "SportsWare request accepted".

Open the e-mail and click the <u>www.swol123.net</u> link to continue to SportsWareOnLine.

## **Setting Your Password**

| Instruction                                                                                                    | Example                                                                                                    |
|----------------------------------------------------------------------------------------------------|----------------------------------------------------------------------------------------------------|
| Go to www.swol123.net                                                                                                    | <ul> <li>Ø SportsWareOnLine<sup>™</sup> [] - Windows Internet Explorer</li> <li>Www.swol123.net</li> </ul> |
| Enter your Email Address and click the <b>Reset Password</b> button.                                                                                                    | E-Mail: student@college.edu Password: Login RESET PASSWORD                                                 |
| You will receive and e-mail with the<br>Subject "SportsWareOnLine Password<br>Request".<br>Open the e-mail and click on the link to<br>reset your password. Enter your e-mail<br>address, new password and click the | Online Access         Online Access e-Mail         New Password         Confirm Password                   |
| Save button.                                                                                                    |                                                                                                    |

## **Updating Your Information**

| Instruction                                                                                                    | Example                                                                                                  |
|----------------------------------------------------------------------------------------------------|----------------------------------------------------------------------------------------------------|
| Go to www.swol123.net                                                                                                    | <ul> <li>Ø SportsWareOnLine™ [] - Windows Internet Explorer</li> <li>♥ ♥ ♥ ♥ ₩www.swol123.net</li> </ul> |
| Enter your Email Address and click the <b>Login</b> button.                                                                                                    | E-Mail: student@college.edu Password: Locix RESET PASSWORD                                               |
| At the top of the page is the Menu Bar.<br><b>My Info:</b> Update your address,<br>emergency contact and insurance<br>information.<br><b>Med History:</b> Complete a Medical<br>History questionnaire.           | My Info Med History Forms Print                                                                          |
| <ul> <li>Forms: View/complete required<br/>paperwork. Note: SportsWare will also<br/>display "You have ? forms to<br/>complete/download".</li> <li>Print: Print My Info and Medical History<br/>data.</li> </ul> | Forms<br>You have 0 form to complete/download                                                            |

Collierville Schools offers educational and employment opportunities without regard to race, color, creed, national origin, religion, sex, age or disability and adheres to the provisions of the Family Rights and Privacy Act (FERPA).